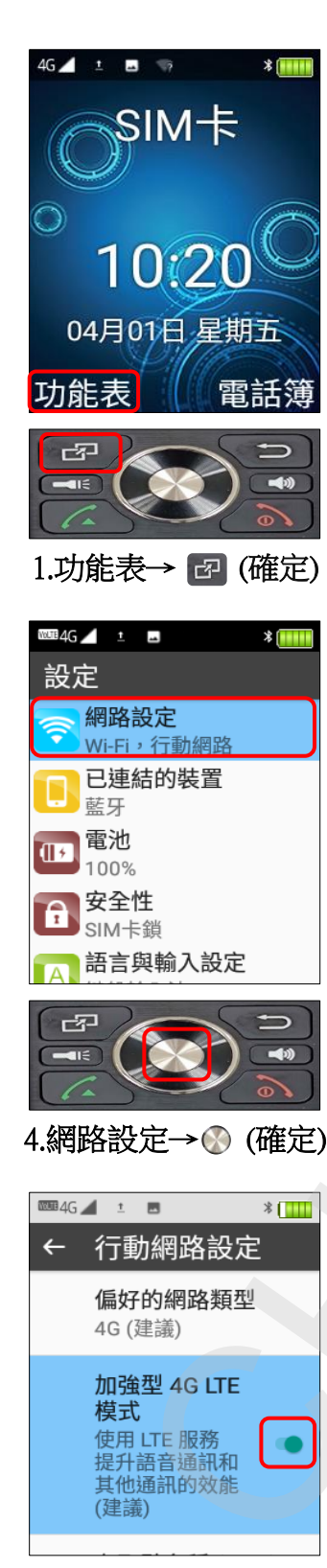

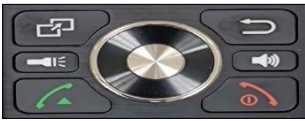

7.完成

Hugiga\_V8 VoLTE

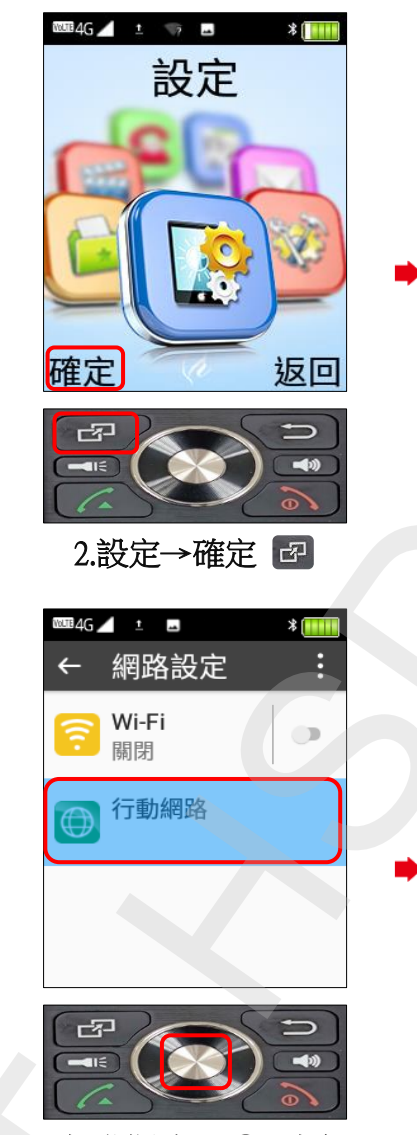

5.行動網路→ 🛞 (確定)

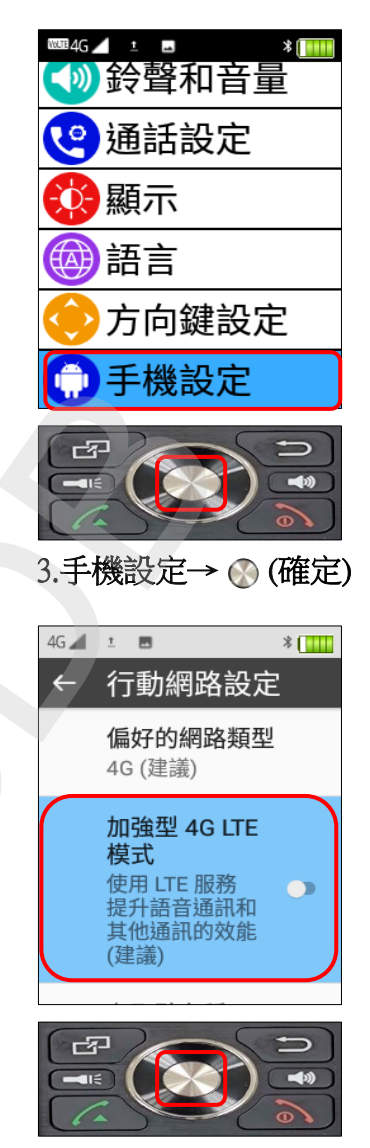

6.加強型 4G LTE 模式 開 → (確定)